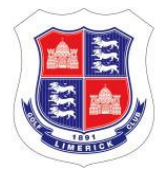

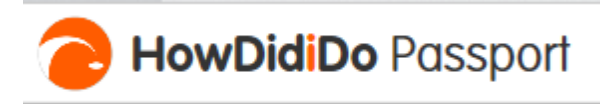

### LIMERICK GOLF CLUB HOWDIDIDO PASSPORT SETUP INSTRUCTIONS

Limerick Golf Club's information systems are provided by Club Systems and the current version is known as ClubV1. The Club Website (www.limerickgolfclub.ie) is integrated with ClubV1. In addition to the Website, there is also a Smartphone App available called the ClubV1 Members' Hub. Through the Hub, you have access to all your personal and golf data, your purses, course information, club news and a great deal more. An additional app called HowDidIDo is currently used to provide Mobile Score Input (MSI) functionality, which allows remote entry and score input for competitions. This document outlines what you need to do to setup an account to login to the Website and use the apps.

The first step is to setup a HowDidIDo Passport. This is simply a Username and Password combination that lets you login to the ClubV1 world. The username is the email address that you have registered with the club. You **must** use this email address and not any other.

When you access the Website, you will see the following Tabs displayed at the top of the screen:

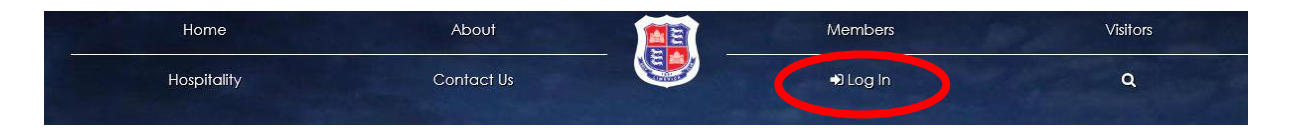

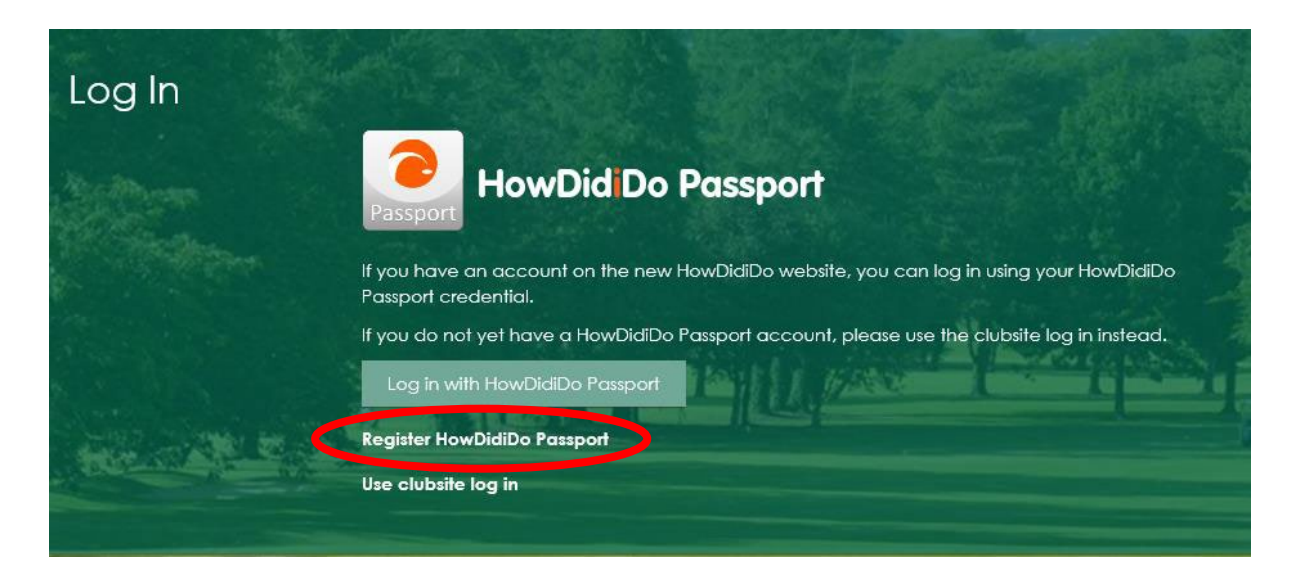

If you click on the **LogIn** Tab, you will see the following screen:

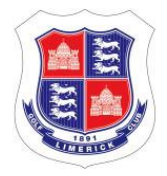

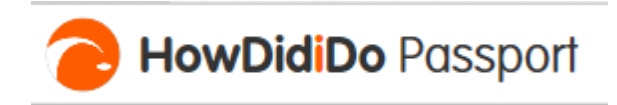

If you do not already have a HowDidIDo Passport setup, click on REGISTER HOWDIDIDO PASSPORT (circled above). You will then be presented with the following screen:

| Register Account                                                                                                    |   |
|----------------------------------------------------------------------------------------------------|---|
| Registering an account is quick and easy. With a HowDidiDo Passport account you only need to login once to access multiple Club Systems services such as HowDidiDo,<br>ClubSites and more. |   |
| Email                                                                                                    |   |
| Password                                                                                                    | ] |
| Confirm                                                                                                    |   |
| Forename                                                                                                    |   |
| Surname                                                                                                    |   |
| Register                                                                                                    |   |

Simply fill in the details and then follow the instructions on the screen to get registered. Please note that if the system tells you that it cannot find any club for you, it means that the email address that you are using is not registered with us. In that case, you will have to contact the office to make sure that the correct email address for you is on our system. You will need to validate your account to proceed.

# **Registration Complete**

Thank you for registering a HowDidiDo Passport account. A validation email has been sent to the email address you provided.

Please click the validation link in order to activate your account.

Check your email account for a message from HowDidIDo Passport (noreply@hdid.co.uk).

| Account Registration Inbox ×                                                                                                 |                                        |                                               |
|----------------------------------------------------------------------------------------------------|----------------------------------------|-----------------------------------------------|
| HowDidiDo Passport <noreply@hdid.co.uk> <u>Unsubscribe</u><br/>to me *</noreply@hdid.co.uk>                                  |                                        |                                               |
| Hello James,                                                                                                    |                                        |                                               |
| Thanks for registering with HowDidiDo Passport                                                                               |                                        |                                               |
| In order to login to your account you must first verify your email address - this process only takes a moment. After confirm | ning your account by clicking the butt | on below you'll be able to login immediately. |
|                                                                                                    | Confirm Account                        |                                               |

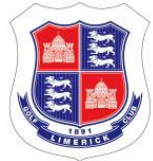

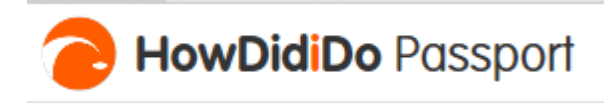

Click on Confirm Account and you should see the following notification:

# Passport Authorisation

LimerickGolfClub has requested access to the following information: forename, surname, email

By authorising, you agree for this information to be provided to LimerickGolfClub. You can revoke this access at any time in the Apps section of the Passport website.

If you do not grant access, it will not be possible to authorise your account to use LimerickGolfClub.

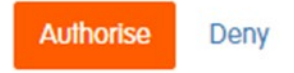

You now need to validate your account.

| Register                                     | Verity Details                       | Validate Yourself | Finished |
|----------------------------------------------|--------------------------------------|-------------------|----------|
|                                              |                                      |                   |          |
| ase enter your Emai                          | il Address                           |                   |          |
| ease enter your Emai<br>te: This needs to ma | il Address<br>Itch the information H | neld at the club. |          |

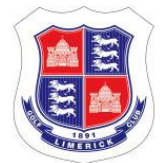

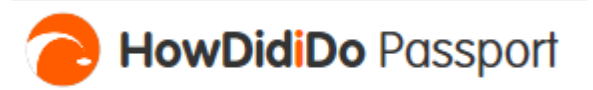

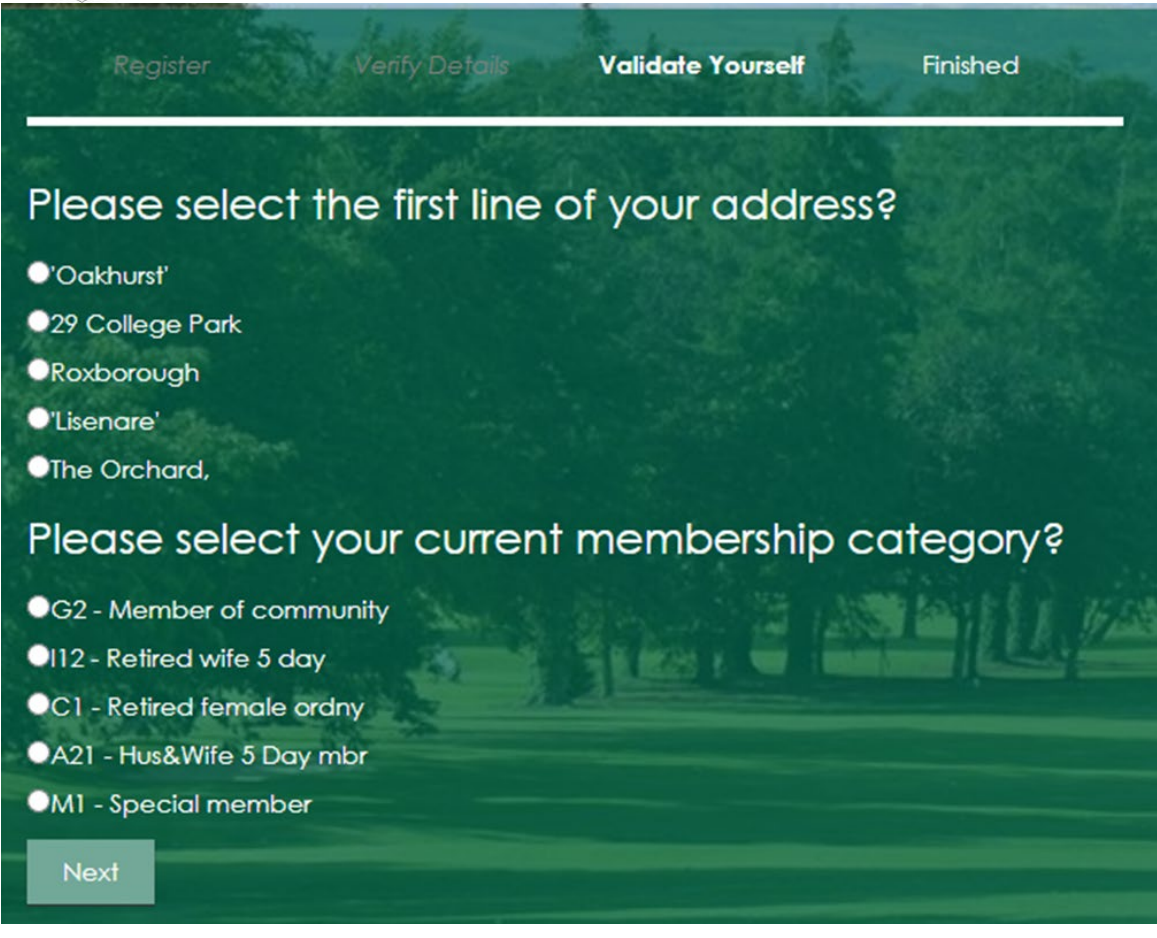

# Application Complete Thank you

You have successfully validated yourself.

An account activation email has been sent to you, please follow the instructions to activate your account.

Once activated and logged in, you'll be able to access our member services.

If you cannot find the activation email in your inbox, please check your junk/spam folders.

You will receive another email, this time from <u>clubsites@hdid.co.uk</u>.

#### Message via Website

To activate your login please click here

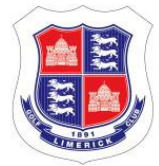

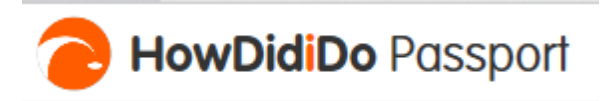

You should see the following screen displayed on the Website.

| Home                                                                                                    |                                                                        |                                                                                  |
|----------------------------------------------------------------------------------------------------|------------------------------------------------------------------------|----------------------------------------------------------------------------------|
| J Hennessy                                                                                                    | Golf Statistics                                                        |                                                                                  |
|                                                                                                    | Members of HowDid Do see Member<br>a live feed of data here. charts, g | s of HowDid Do have access to several<br>raphs and other up to date information. |
| Change Image                                                                                                    |                                                                        |                                                                                  |
| Account Settings<br>• View your personal details held at LIME<br>• Change your login credentials<br>• Check your privacy settings | FRICK GOLF CLUB                                                        |                                                                                  |
| Hub Links                                                                                                    |                                                                        |                                                                                  |
| Mens Handicaps                                                                                                    | Ladies Handicaps                                                       | EPOS Transactions                                                                |
| My login details                                                                                                    | View personal details                                                  |                                                                                  |

You now have access to several additional items in the Members Menu. You can access the Members Hub by clicking on the following link.

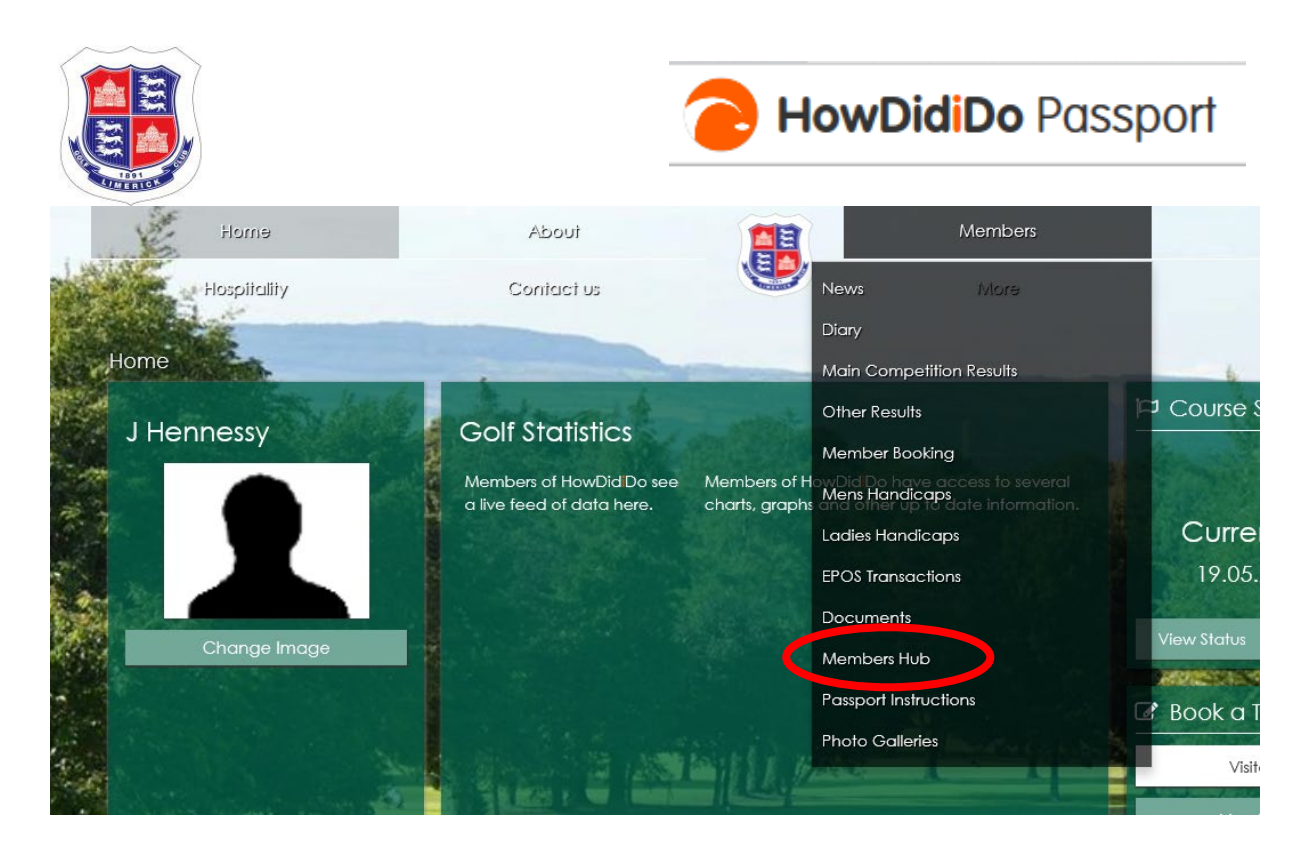

This redirects you to the ClubV1 Members Hub where you can manage your profile and your purses. The first time that you access the Hub you will be asked to link your club:

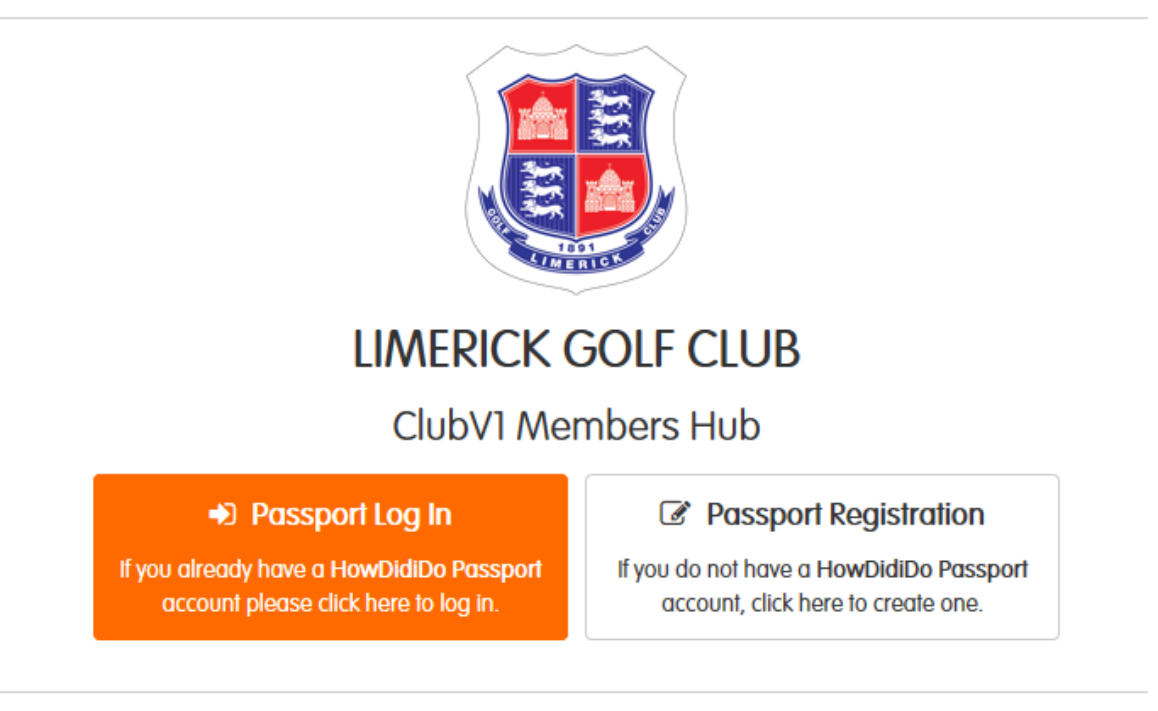

Contact | Privacy | Terms and Conditions | Support ©2020 - Club Systems International Ltd.

Select Passport Log In and you should see the following screen:

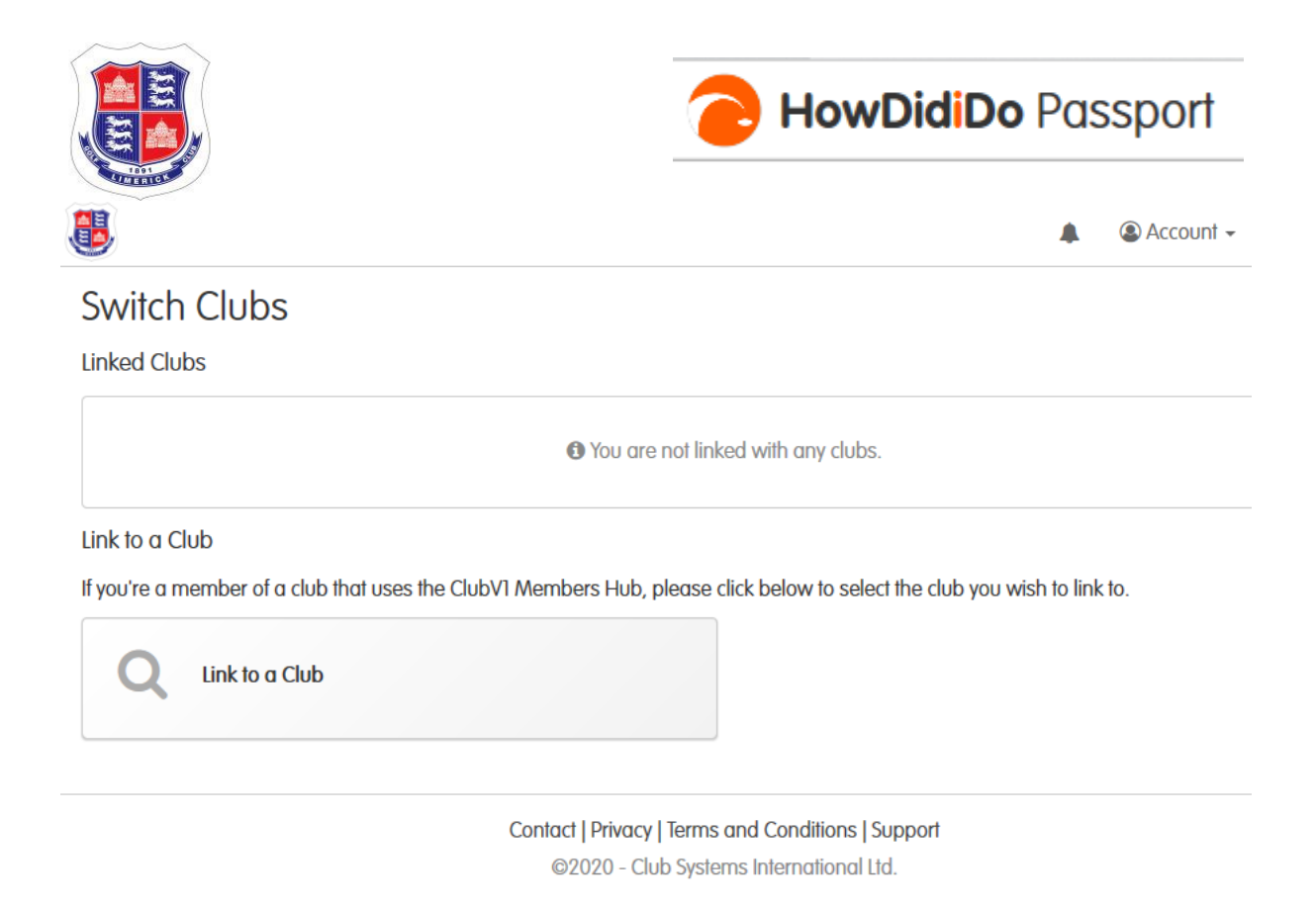

Select Link to a Club and select Limerick Golf Club from the list and click CONTINUE.

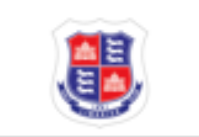

# Club Setup

Please select the club you wish to link to from the list below.

| LIMERICK GOLF CLUB | $\sim$ |
|--------------------|--------|
| Continue           |        |
|                    |        |

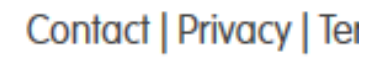

GOODO CL.LC.

If everything is ok, you will see the following message and screen.

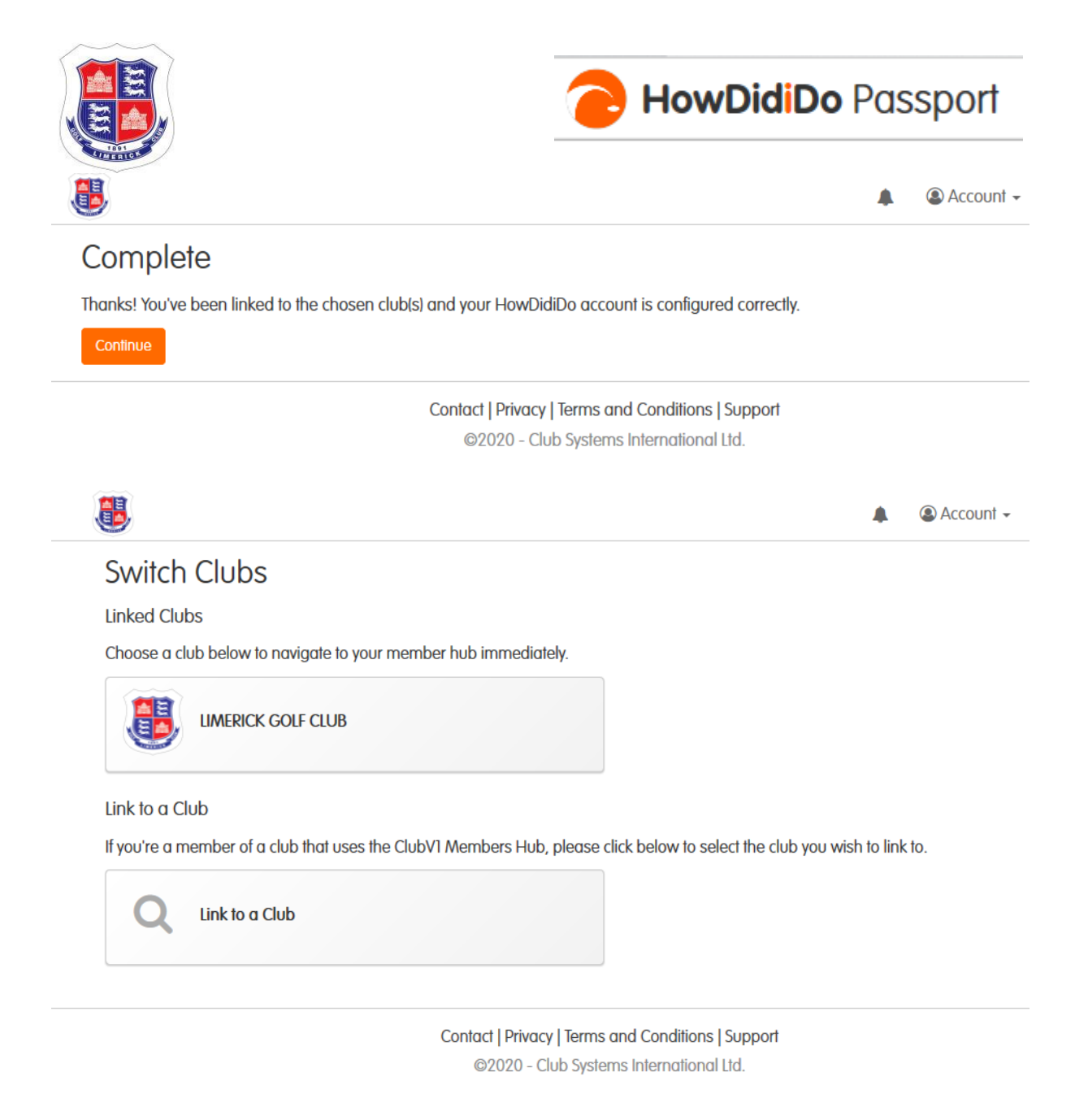

#### Select Limerick Golf Club and you should see the Members Hub.

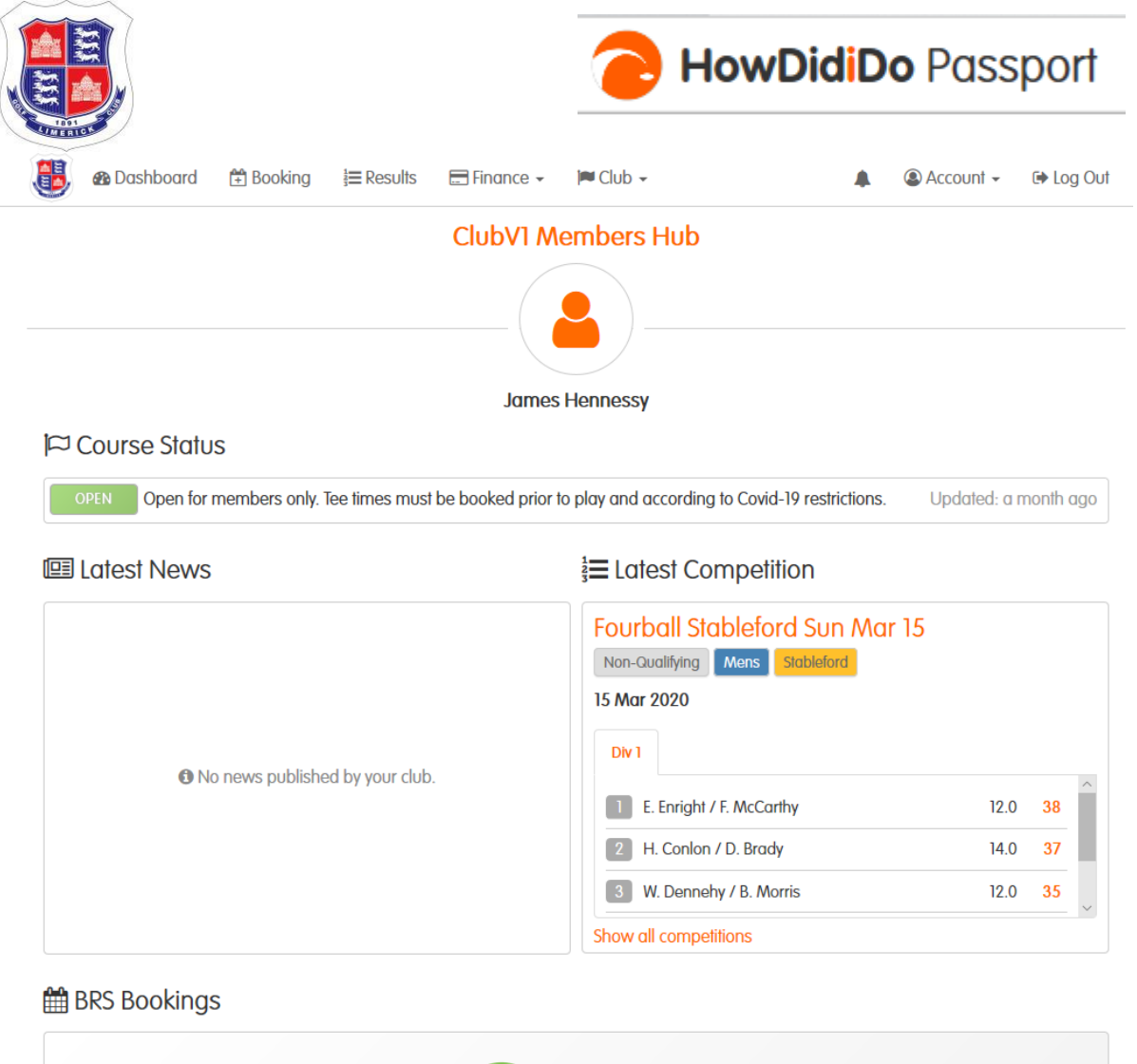

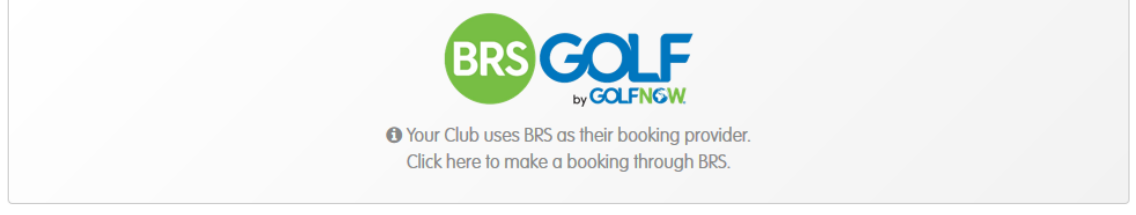

#### Your Account

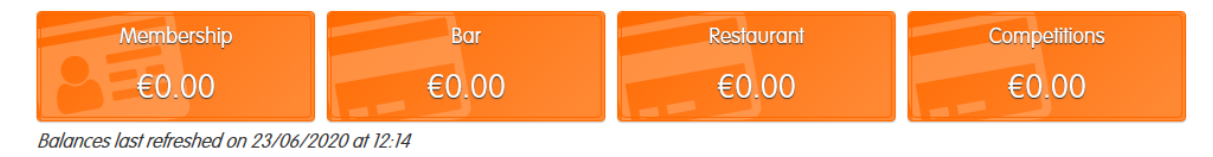

Contact | Privacy | Terms and Conditions | Support ©2020 - Club Systems International Ltd.

#### Some of the main features are:

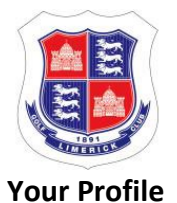

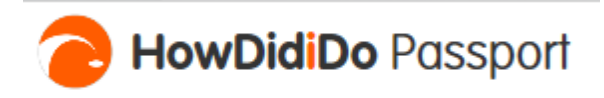

This is a copy of the information that the club has about you, including your name, address, telephone numbers and email address. You can use this interface to update your details and they will automatically be updated on the LGC ClubV1 database. You can also upload a profile picture here if you wish. It is a nice feature but entirely optional. You have control of the details that other members can see about you (your email address and mobile number). Please note that all the data that the club holds about you is fully in compliance with GDPR.

#### Your Account

Your Bar, Restaurant and Competition Purses (accessed through your GUI/ILGU Card) can be managed here. You have a full view of all your transactions on your card and you can top-up any of your purses. You can also pay your Membership Subscription from here.

#### Your Golf

This gives you visibility of your handicap and competitions (links to HowDidIDo.com) and allows you to request a Handicap Certificate.

You can also book tee-times and competitions through the Hub by clicking on the BRS link.

#### Mobile Apps

You can also carry out Passport Registration on your mobile device. Download either the Members Hub or the HowDidIdo app from the Apple Store or Google Play and you will be directed through a similar registration process when you open them.

| ClubV1 Members Hub<br>Club Systems International Ltd. Sports                    | ★★★★★ 171 ≞ |
|---------------------------------------------------------------------------------|-------------|
| Contains Ads<br>X This app is incompatible with your device.<br>Add to Wishlist | Install     |

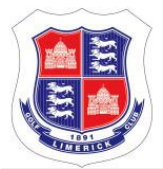

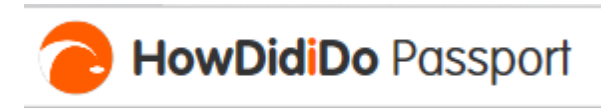

| HOWDIDDO<br>Club Systems International Ltd. Sports           | ★★★★ 283 ≗ |
|--------------------------------------------------------------|------------|
| Contains Ads<br>X This app is incompatible with your device. |            |
| Add to Wishlist                                              | Install    |

# Change login credentials

## **Change Password**

To change the password that you use to access HowDidiDo, please log into HowDidiDo using your existing credentials,

- Click on the User Profile icon in the top-right corner or go

to https://www.howdidido.com/Profile/Me

- Navigate to Security Details and click on the "To change your password, please go

to HowDidiDo Passport website." link

- Enter the new password and confirm it,
- Select Update at the bottom to complete.

## Change Email address

To change the email address you use to access HowDidiDo, please log into HowDidiDo using your existing credentials

- Click on the User Profile icon in the top-right corner or go to <u>https://www.howdidido.com/Profile/Me</u>

 Navigate to Security Details and click on the "To change your email address, please go to <u>HowDidiDo Passport website</u>" link

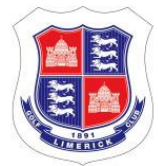

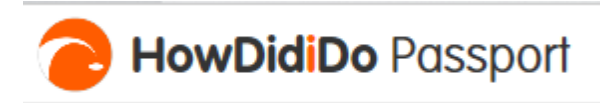

- Enter the new email address and your password to update your account credentials
- You will be sent an email with a link to confirm your new email address

- Once you have clicked on the link you can then access HowDidiDo with your new email address

## Forgotten / Reset Password

If you have forgotten your password please navigate

to <a href="https://passport.howdidido.com/Account/ForgottenPassword">https://passport.howdidido.com/Account/ForgottenPassword</a> and enter the email

address you use as your HowDidiDo Username. This will send you a Password Reset email.

Please follow the instructions on this email to reset your password.